# Uso del Catálogo on-line de la Biblioteca del Colegio de Abogados del Departamento Judicial de Mar del Plata

La Biblioteca posee su catálogo on-line que permite realizar búsquedas sobre sus recursos bibliográficos. Estas búsquedas pueden ser generales (todo el catálogo) o restringidas (autores, título, etc.).

## Búsqueda Simple

La "*búsqueda simple*" es accesible desde la pantalla principal. El usuario la puede realizar de forma rápida ingresando una palabra o frase y haciendo "*clic*" en "*Ir*" o simplemente pulsando la tecla "*Enter*". Se mostrará un listado con el resultado correspondiente a los términos buscados sin un orden predeterminado, es decir, presentará todos los registros que tengan esas palabras sin importar el orden en el cual se encuentran.

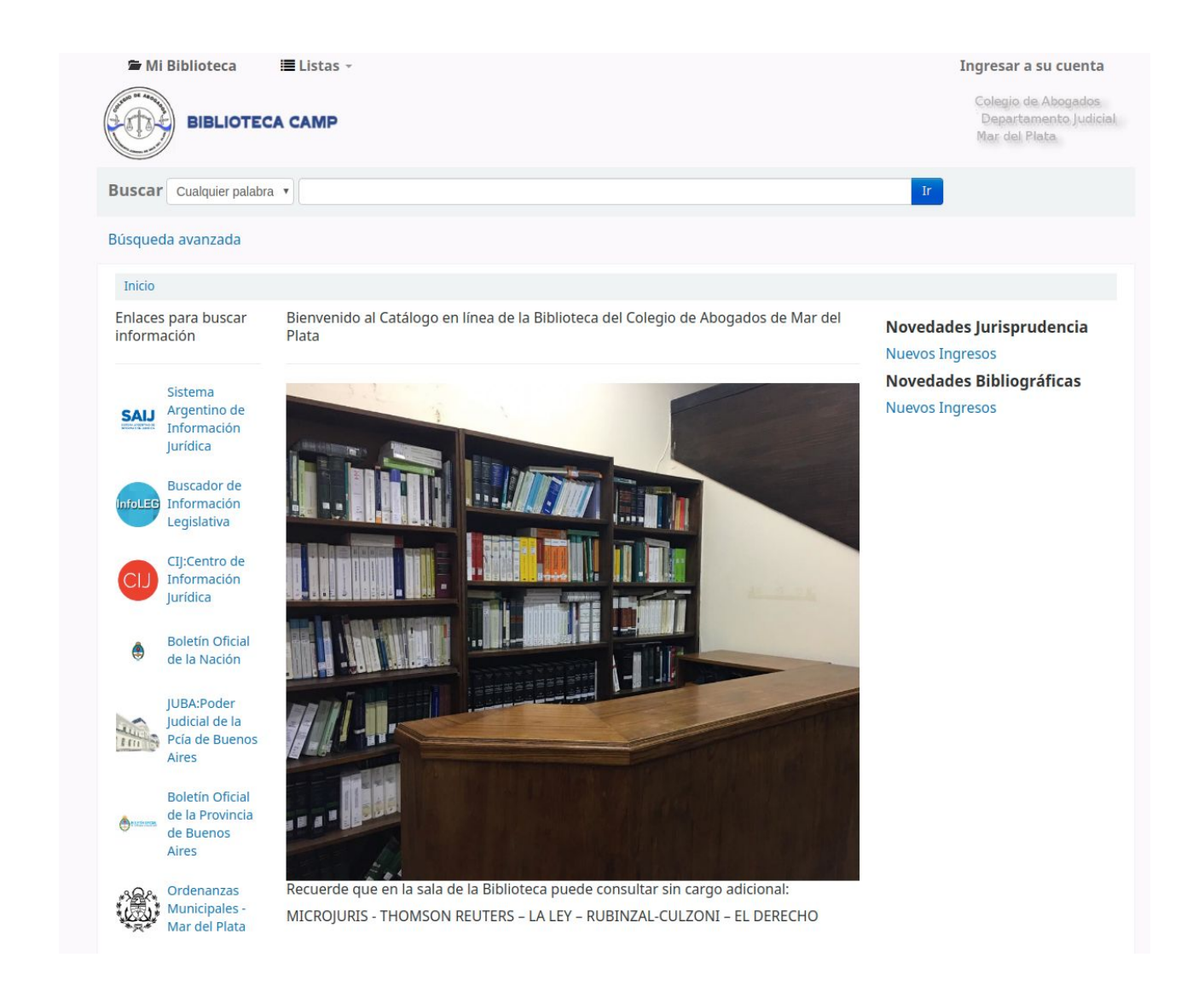

A continuación se mostrará la cantidad de títulos que coinciden con esta búsqueda, qué tipo de material corresponde a cada título (artículo, libro, etc.), la cantidad de ejemplares que tiene, qué material está prestado y cuál está disponible.

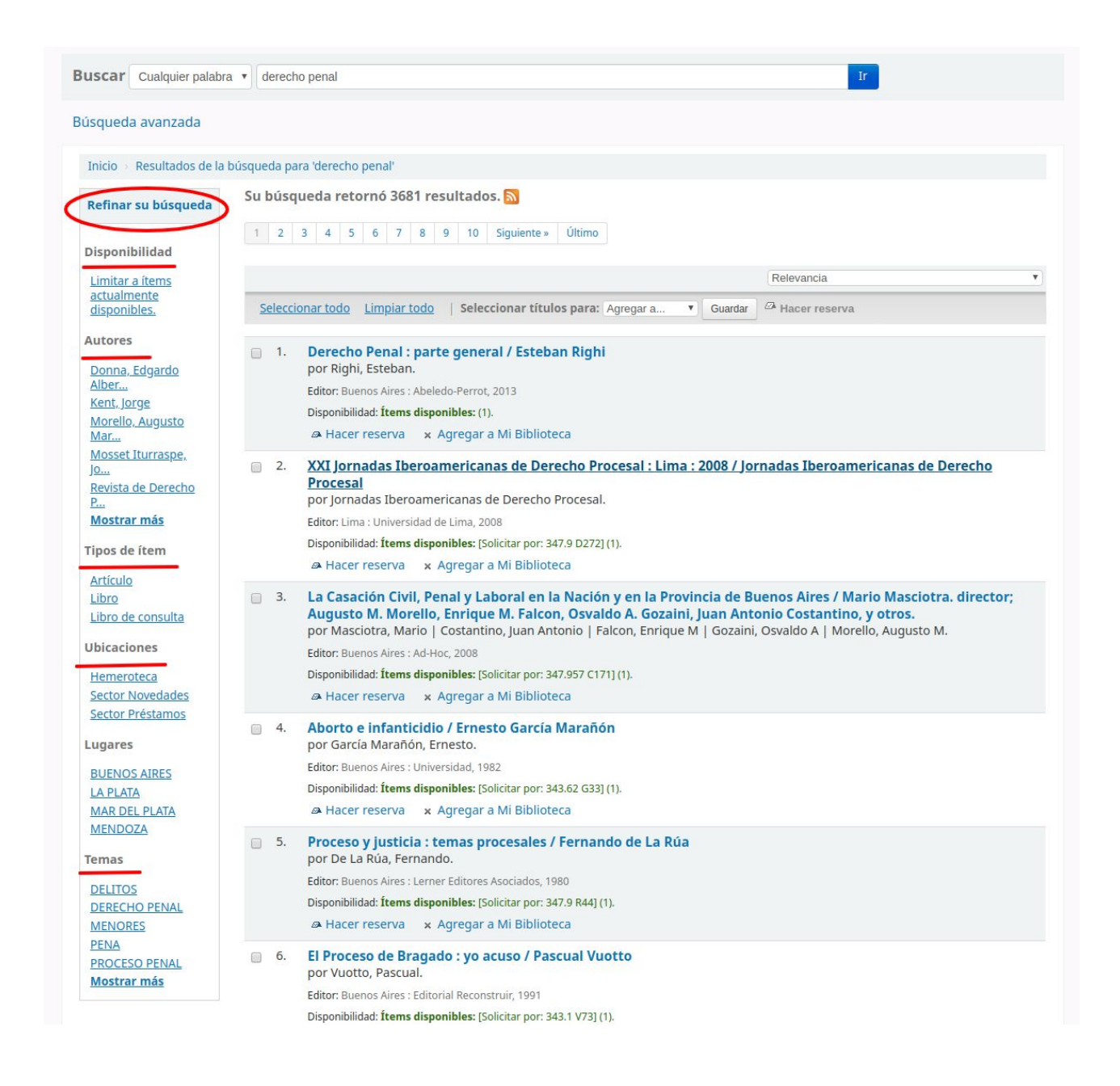

Es posible filtrar los resultados desde las opciones que se encuentran en la barra a la izquierda de la pantalla titulada "*Refinar su búsqueda*", o restringir la búsqueda a: *título, autor, materia o Número de causa*, eligiendo una de las opciones de la lista desplegable. La primera opción que se presenta por defecto en el menú se denomina "*cualquier palabra*" y permite interrogar el catálogo en diversos campos de búsqueda (*autor, materia, resumen, título*) simultáneamente. El resto de las opciones delimita las búsquedas solamente al campo seleccionado.

| BIBLIOT                               | ECA CAMP                                                                                                    | Colegio de Abogados<br>Departamento Judicia<br>Mar del Plata |
|---------------------------------------|----------------------------------------------------------------------------------------------------|--------------------------------------------------------------|
| Buscar Cualquier pal                  | abra V derecho penal Ir                                                                                                    |                                                              |
| Búsqued Título<br>Autor<br>Tema       |                                                                                                    |                                                              |
| Inicio > Resultados de                | la búsqueda para 'derecho penal'                                                                                                    |                                                              |
| Refinar su búsqueda<br>Disponibilidad | Su búsqueda retornó 3681 resultados.         Siguiente >>         Último           1         2         3         4         5         6         7         8         9         10         Siguiente >>         Último |                                                              |
| Limitar a ítems                       | Relevancia                                                                                                    |                                                              |
| actualmente<br>disponibles.           | Seleccionar todo Limpiar todo   Seleccionar títulos para: Agregar a 🔻 Guardar 🖄 Hacer reserva                                                                                                    |                                                              |
|                                       |                                                                                                    |                                                              |

Si hacemos "*clic*" sobre uno de los registros de la lista se mostrarán los datos del material y la disponibilidad (si el ejemplar está prestado y, en este caso, la fecha de devolución).

| erecho d<br>municad                                                                              | e visitas : régime<br>ción entre padre                                                                                                    | en jurídi<br>s e hijos                                                                     | co del d<br>/ Lidia l                                                 | erecho y o<br>N. Makian                                                           | leber de ao<br>ich de Bas                                                                  | decuada<br>set                                                                        | <ul> <li>Hacer reserva</li> <li>Imprimir</li> <li>Guardar en sus listas</li> </ul> |
|--------------------------------------------------------------------------------------------------|----------------------------------------------------------------------------------------------------|--------------------------------------------------------------------------------------------|-----------------------------------------------------------------------|-----------------------------------------------------------------------------------|--------------------------------------------------------------------------------------------|---------------------------------------------------------------------------------------|------------------------------------------------------------------------------------|
| r: Makianich<br>or: Buenos Aire<br>cripción: 366 p.                                              | a de Basset, Lidia N e.                                                                                                    |                                                                                            |                                                                       |                                                                                   | TAC                                                                                        |                                                                                       | × Agregar a Mi Biblioteca<br>Guardar registro •<br>Más búsquedas •                 |
| tenidos:<br>Concepto y o                                                                         | eneralidades Contenido                                                                                                    | del derecho d                                                                              | le visitas l                                                          | Vodalidades /                                                                     | Audiencia al meno                                                                          | or Funciones v                                                                        |                                                                                    |
| tenidos:<br>Concepto y g<br>responsabilida<br>compulsorias y<br>Detalle ( 2 )                    | eneralidades Contenido<br>des del titular Alteracione<br>/ sancionatorias : civiles y pen                                                             | del derecho c<br>s y responsabil<br>ales Convenio                                          | le visitas I<br>lidades del tit<br>os internaciona                    | Modalidades //<br>ular Alteracion<br>ales [ Mostra                                | Audiencia al mend<br>es del régimen de<br>r más ]                                          | or Funciones y<br>visitas Medidas                                                     |                                                                                    |
| tenidos:<br>Concepto y g<br>responsabilida<br>compulsorias y<br>Detalle ( 2 )<br>Tipo de<br>ítem | ueneralidades Contenido<br>des del titular Alteracione<br>/ sancionatorias : civiles y pen<br>Ubicación actual                                        | del derecho c<br>; y responsabil<br>ales Convenio<br>Solicitar<br>por: 4                   | le visitas  <br>lidades del tit<br>os internaciona<br>Copia<br>número | Modalidades – /)<br>ular – Alteracion<br>ales – [ Mostra                          | Audiencia al meno<br>es del régimen de<br>r más ]<br>Fecha de<br>vencimiento               | <ul> <li>F Funciones y visitas Medidas</li> <li>Inventario ÷</li> </ul>               |                                                                                    |
| tenidos:<br>Concepto y g<br>responsabilida<br>compulsorias y<br>Detalle ( 2 )                    | uneralidades Contenido<br>des del titular Alteracione<br>r sancionatorias : civiles y pen<br>Ubicación actual<br>Biblioteca CAMDP Sector<br>Préstamos | del derecho o<br>s y responsabil<br>ales Convenio<br>Solicitar<br>por: 4<br>347.64<br>M192 | e visitas li<br>lidades del tit<br>os internaciona<br>Copia<br>número | Modalidades – //<br>ular – Alteracion<br>ales – [Mostra<br>• Estado •<br>Prestado | Audiencia al mend<br>es del régimen de<br>r más ]<br>Fecha de<br>vencimiento<br>24/09/2019 | <ul> <li>F Funciones y visitas Medidas</li> <li>Inventario ÷</li> <li>1490</li> </ul> |                                                                                    |

### Búsqueda avanzada

Para efectuar una búsqueda más exacta, es decir, que arroje una menor cantidad de resultados, se pueden utilizar las opciones que ofrece la *Búsqueda avanzada*.

| BIBLIOTECA CAMP            | Colegio de Abogados<br>Departamento Judicial<br>Mar del Plata |
|----------------------------|---------------------------------------------------------------|
| Buscar Cualquier palabra 🔹 | Ir                                                            |
| Búsqueda avanzada          |                                                               |
| Inicio                     |                                                               |

Aquí se nos ofrecen varias posibilidades para delimitar las búsquedas. En la opción "*Buscar por:* " es posible seleccionar de una lista desplegable un campo de búsqueda específico en el cual se realizará la consulta del término ingresado.

| uscar por:                                                   |                   |        |                |                |         |
|--------------------------------------------------------------|-------------------|--------|----------------|----------------|---------|
| Cualquier palabra                                            |                   |        |                |                |         |
| Cualquier palabra                                            |                   |        |                |                |         |
| Tema<br>Materia en frase                                     | Palabra clave     | T      |                |                | [+] [-] |
| Titulo<br>Frase de título<br>Título de publicación periódica | Palabra clave     | v      |                |                | [+][-]  |
| Signatura<br>Autor                                           |                   | Buscar | Menos opciones | Nueva búsqueda | a       |
| Nombre corporativo<br>Nombre de conferencia                  |                   |        |                |                | _       |
| Nombre personal<br>Notas/comentarios                         | ón en estante     |        |                |                |         |
| Editor<br>Código de barras                                   | e los siguientes: |        |                |                |         |

- **Tema:** buscará el término en el campo materia del registro.
- **Materia en frase**: buscará los términos o frase exacta en el orden que fue escrita, por ejemplo, "*delitos contra las personas*".
- **Título**: buscará el término en el campo título del registro.
- **Frase en Título**: al igual que materia en frase, buscará todas las palabras en el orden exacto en el cual fueron escritos "fundamentos de derecho constitucional".
- **Signatura:** permite buscar por el código de clasificación que tienen los libros en la estantería de la biblioteca.
- **Título de una publicación periódica**: para buscar solamente el nombre de una revista.

- **Nombre corporativo**: destinado a los nombres de instituciones como puede ser *"Corte Suprema de la Nación"*.
- Nombre de Conferencia: destinado a la búsqueda de congresos, seminarios y encuentros, por ejemplo: "XIV Congreso de Derecho Penal".
- **Nombre personal:** para buscar autores o personas que tengan una participación en algún libro, fallo o artículo de revista.
- Notas/comentarios: buscará los términos en los resúmenes de los registros.
- **Editor**: destinado a consultar libros o revistas por el nombre de la editorial.
- **Código de Barras**: para consultar el catálogo por el número de inventario de algún libro en particular.

Estas opciones de búsqueda con los términos pueden combinarse entre sí utilizando operadores de búsqueda que posibilitan establecer distintas relaciones.

- (Y) Buscará que todos los términos seleccionados estén en el registro.
- (*O*) Buscará que *al menos uno* de los términos seleccionados esté en el registro.
- (**NO**) Indicará que ese término o frase *no esté presente* en ninguno de los registros consultados.

| uscar por:      |   |               |         |
|-----------------|---|---------------|---------|
| Nombre personal | • | dromi         |         |
| у               | ٣ | Palabra clave | [+] [-] |
| y<br>0<br>no    |   | Palabra clave | [+] [-] |

#### Tipo de Ítem

Se puede especificar el tipo de material, seleccionando el icono correspondiente en la opción *Tipo de Ítem.* 

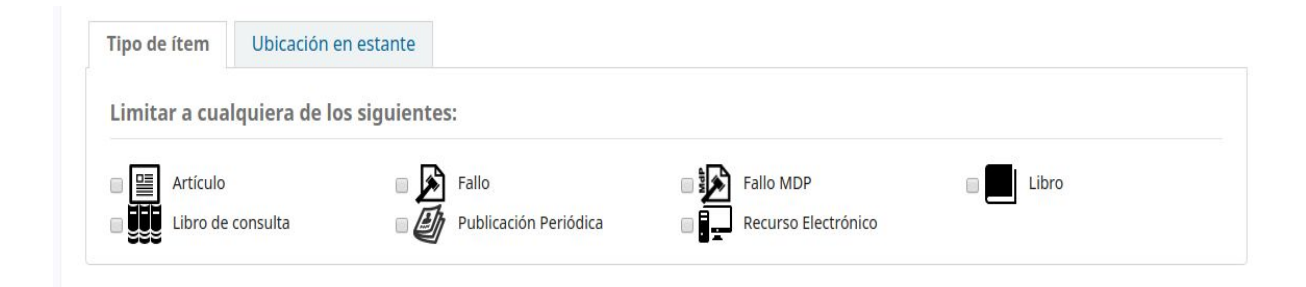

#### Mi Biblioteca

*Mi Biblioteca* es un servicio que permite gestionar materiales de interés que fueron encontrados en los resultados de la búsqueda. Para agregar registros a *"Mi Biblioteca"*, busque en el catálogo, elija los registros (chequeando la caja de selección) y en el menú "*Agregar a…*" seleccione *"Tu Biblioteca"* y luego guardar.

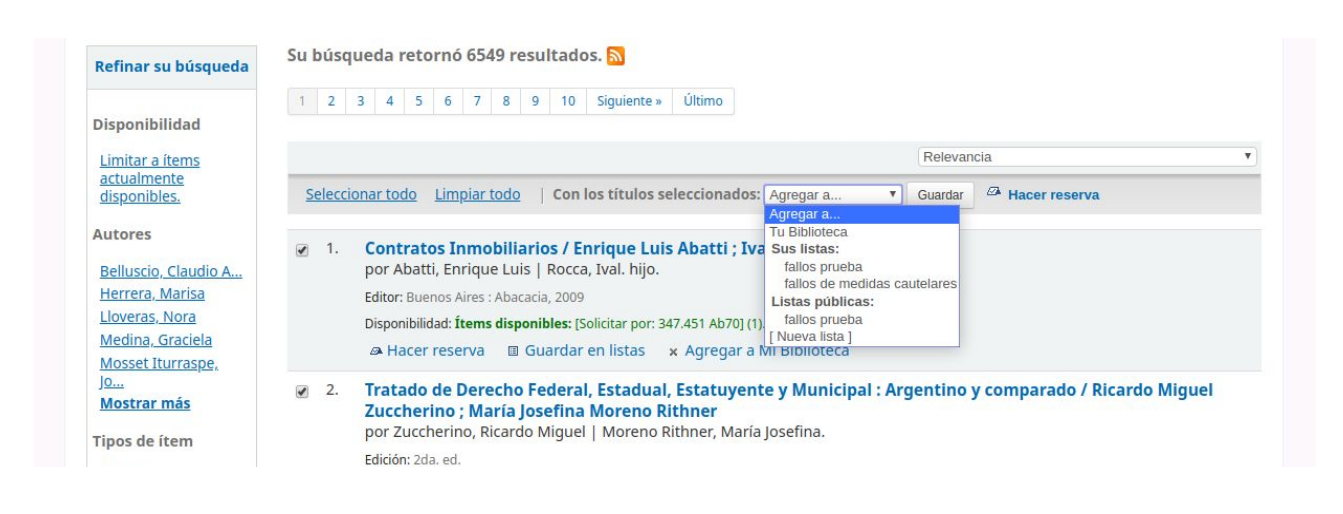

En la parte superior izquierda verá agregados los items en "*Mi Biblioteca*". Si ingresa, haciendo "*clic*" en el texto "**Mi Biblioteca**", tendrá la lista de registros seleccionados y podrá realizar las siguientes acciones:

Tu Dibliotoco

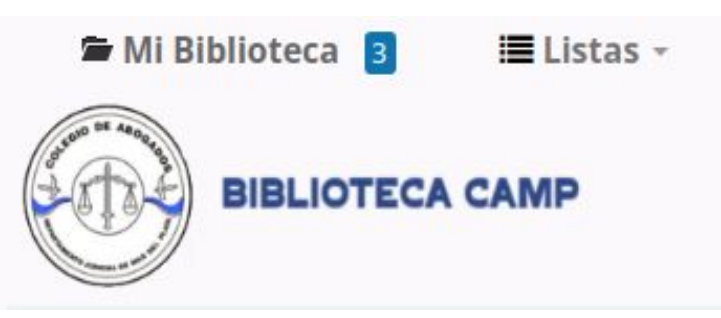

- Enviar: enviará la lista a una dirección de correo electrónico que introduzca.
- Imprimir: le presentará una versión imprimible del listado de registros.
- Vaciar y cerrar: vaciará la lista y cerrará la ventana.
- Bajar: le permitirá descargarlos en distintos formatos de cita bibliográfica.

| Iu | Diblioteca                                                         |                               |        |                                                                 |
|----|--------------------------------------------------------------------|-------------------------------|--------|-----------------------------------------------------------------|
| Ð  | Más detalles 🖾 Enviar 🏝 Bajar 🛍 Vaciar y cerrar 📇 Impri            | mir                           |        |                                                                 |
| S  | eleccionar todo Limpiar todo   Seleccionar títulos para: ×         | Eliminar 🔋 Agregar a una list | a 🖾 Ha | cer reserva                                                     |
|    | Título                                                             | Autor                         | ♦ Año  | ♦ Ubicación (estatus)                                           |
|    | Contratos Inmobiliarios /                                          | Abatti, Enrique Luis          | 200    | Biblioteca CAMDP Sector Novedades (347.451 Ab70) ( Disponible ) |
|    | Tratado de Derecho Federal, Estadual, Estatuyente y<br>Municipal : | Zuccherino, Ricardo<br>Miguel | 200    | • Biblioteca CAMDP Sector Novedades (342.4 Zu82) ( Disponible ) |
|    | Derecho de familia /                                               | Zannoni, Eduardo A.           | 201    | • Biblioteca CAMDP Sector Novedades (347.6 Z15) ( Disponible )  |

#### Usuarios

Cada usuario puede registrarse en el sistema y tener una cuenta personal en el sistema, accesible a través del catálogo en línea, que debe ser definida por la administración de la biblioteca. En el momento de la asociación o cuando el usuario lo requiera, se le asignará una identificación de usuario y una contraseña exclusiva para ingresar a este servicio.

En cualquier página del Catálogo, en el extremo superior derecho, podrá ver la opción: "*Ingresar a su cuenta".* 

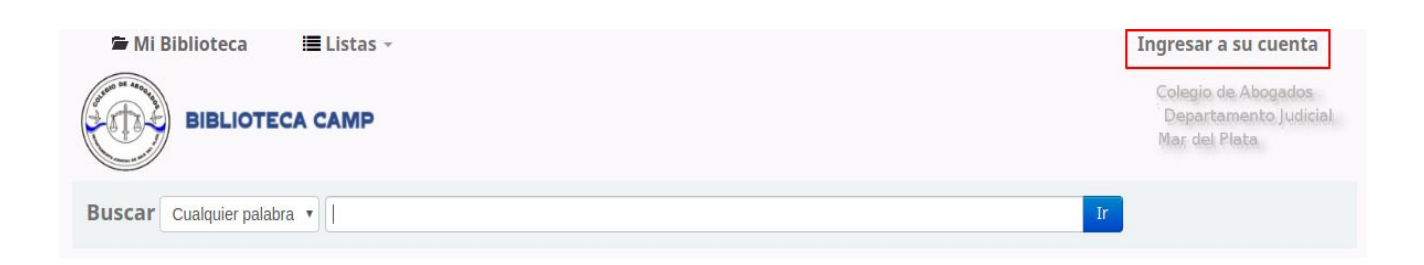

Realizado el ingreso, llegamos a la pantalla del usuario donde se muestran los **ítems** (material de biblioteca) que el usuario tiene prestados, los ítems vencidos, el material reservado, etc. Los ítems que ya están vencidos se muestran en color rojo.

Si el usuario quiere ver su *historial de préstamos* debe hacer "*clic"* en la pestaña *"Su historial de lectura"* en la columna de la izquierda:

| Su resumen                                 | Código Procesal Contencioso Administrativo de la Provincia de<br>Buenos Aires : | Libro de consulta | 351.95 C623     | 14/08/2019 |
|--------------------------------------------|---------------------------------------------------------------------------------|-------------------|-----------------|------------|
| Sus multas                                 | Código Procesal Contencioso Administrativo de la Provincia de<br>Buenos Aires : | Libro de consulta | 351.95 C623     | 14/08/2019 |
| personales                                 | <b>Derecho Intarnacional de la Guerra /</b><br>Semberoiz, Edgardo R.            | Libro             | 341 Se2         | 19/08/2019 |
| camble su<br>contraseña<br>Su historial de | Elementos de Derecho Romano :<br>Mackeldey, F.                                  | Libro             | 34(37)<br>Mac86 | 11/07/2019 |
| búsqueda                                   | Elementos de Derecho Romano :                                                   | Libro             | 34(37)          | 11/07/2019 |
| Su historial de<br>lectura                 | Mackeldey, F.                                                                   |                   | Mac80           |            |

Se puede ver además **"Su historial de búsqueda"** haciendo "clic" en dicha opción.

Enlaces para buscar información

#### Historial de búsqueda

| SAIJ    | Sistema<br>Argentino de<br>Información<br>Jurídica |
|---------|----------------------------------------------------|
| InfoLEG | Buscador de<br>Información<br>Legislativa          |
| CIJ     | CIJ:Centro de<br>Información<br>Jurídica           |

| Sesión | anterior |  |
|--------|----------|--|
|        |          |  |

| <u>Se</u> | leccionar todo <u>Limpiar too</u> | lo   Seleccionar búsquedas para: × Borrar         |              |
|-----------|-----------------------------------|---------------------------------------------------|--------------|
|           | Fecha                             | Buscar ¢                                          | Resultados 🔶 |
|           | 22/09/2019 19:53                  | 🔊 kw,wrdl: familia                                | 6549         |
|           | 22/09/2019 19:35                  | 🔊 ti,wrdl: violencia familiar                     | 132          |
|           | 22/09/2019 19:35                  | 🔊 ti,wrdl: violencia familiar and au,wrdl: riveri | 0            |
|           | 22/09/2019 18:47                  | 🔊 kw,wrdl: derecho penal                          | 3681         |

El usuario además puede hacer "Sugerencias de compra"

haciendo "clic" en la pestaña correspondiente y completando un formulario. Esta sugerencia será enviada a la administración de la biblioteca para considerar su adquisición.

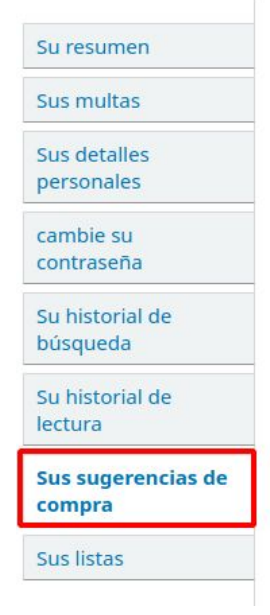

#### Mis sugerencias de compra

No hay sugerencias de compras pendientes. <sup>III</sup> Nueva sugerencia de compra

Otra posibilidad que permite el catálogo, es hacer *"Listas"* que permiten guardar una colección de contenidos sobre un tema específico o para un propósito específico.

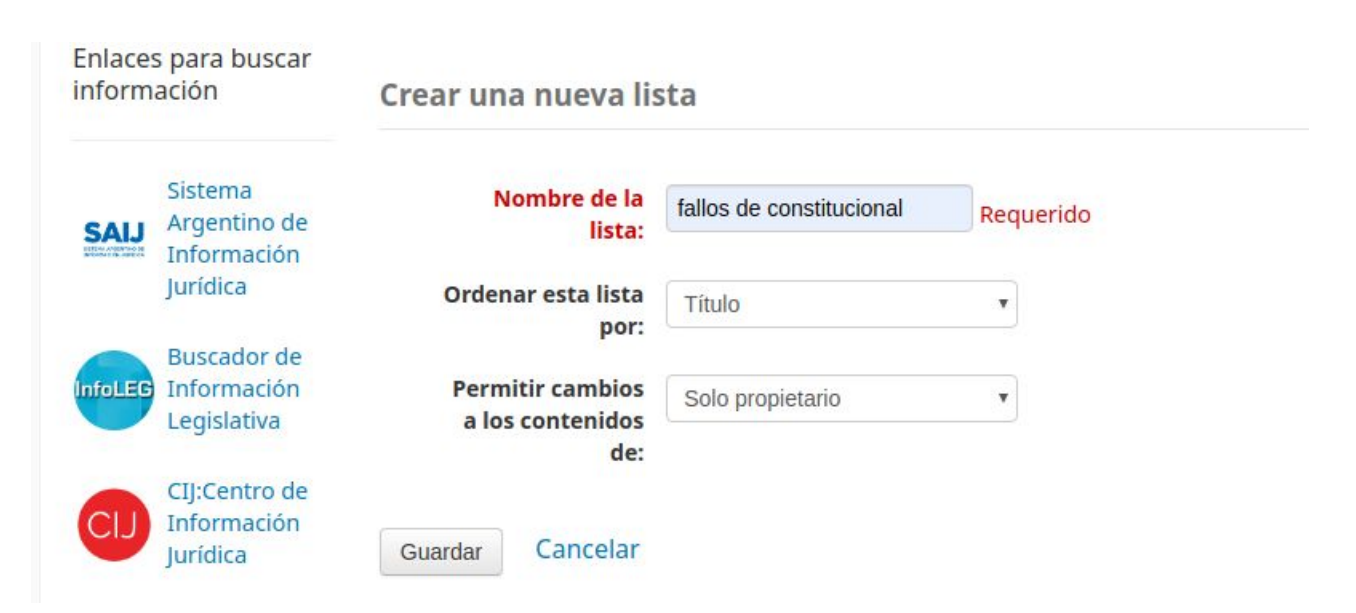

Luego de realizar la búsqueda pertinente del material de su interés, puede agregarlo a la lista que creó previamente. Es un recurso es de suma utilidad, ya que sirve para organizar libros que se quieren leer o bibliografías temáticas específicas para un trabajo de investigación en curso.

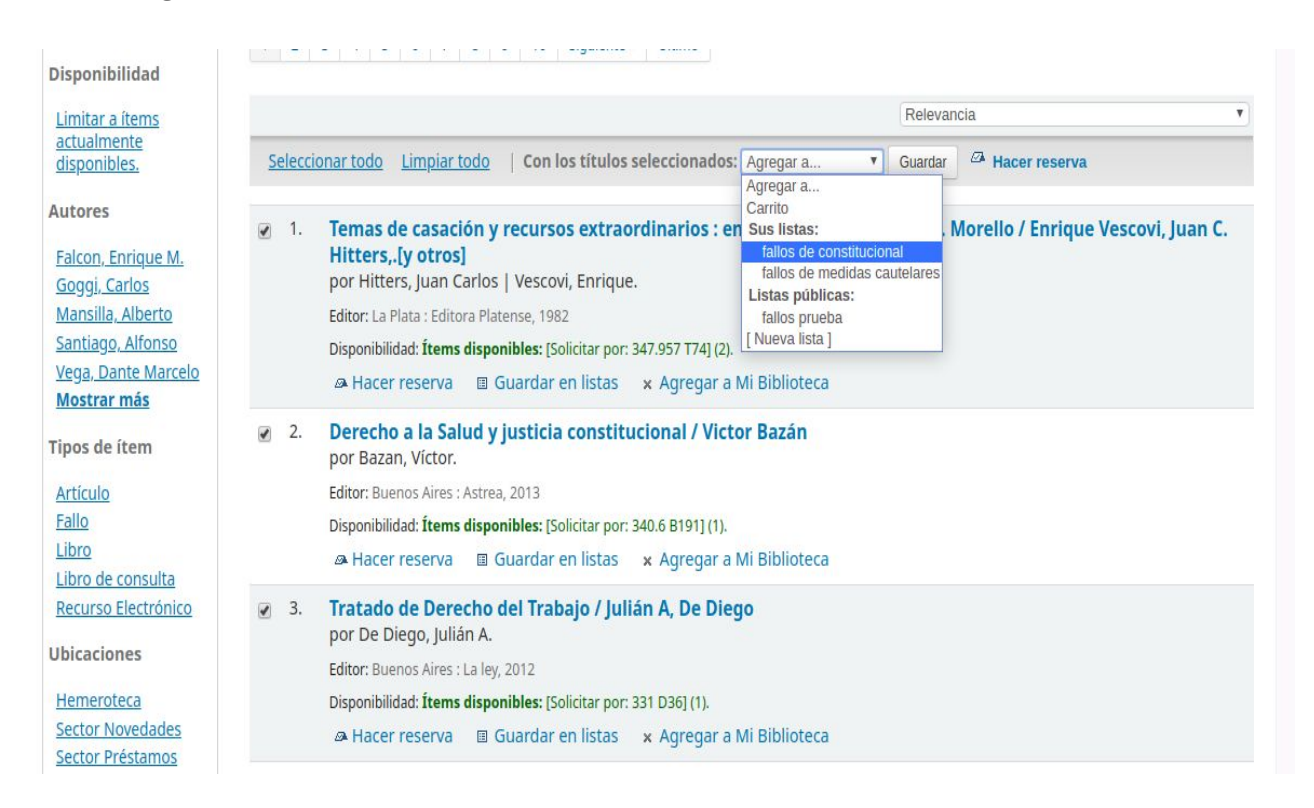

### Renovaciones

Las renovaciones son de uso exclusivo de los usuarios registrados y solo se pueden realizar cuando el material en préstamo no se encuentre vencido o no sea de *"Consulta"*. En el listado de libros en préstamo se mostrará la opción correspondiente.

| EJ | emplar(es) prestado(s)                                    |                                 |            |                  | Renovar seleccionados **                      | Renovar todo |
|----|-----------------------------------------------------------|---------------------------------|------------|------------------|-----------------------------------------------|--------------|
|    | Título 🔶                                                  | Autor 🔶                         | Devolución | Signatura        | Renovar                                       | Multas 🝦     |
|    | Tratado de la ciencia del<br>derecho constitucional / v.1 | Linares<br>Quintana,<br>Segundo | 24/09/2019 | 342(82)          | renovar (3 de 3<br>renovaciones<br>restantes) | No           |
|    | Normalización de las locaciones<br>urbanas :              | Fassi, Santiago c.              | 24/09/2019 | 347.353.2<br>F30 | renovar (3 de 3<br>renovaciones<br>restantes) | No           |

Podrá seleccionar los ítems que desee extender el préstamo y luego elegir *"Renovar seleccionados"* o en caso de querer renovar todos simplemente marcar *"Renovar Todos"*. En la casilla renovar se indicará la cantidad de renovaciones permitidas.

| Prestado   | (2)                                                 |                                 |            |                  |                                                            |               |
|------------|-----------------------------------------------------|---------------------------------|------------|------------------|------------------------------------------------------------|---------------|
| 2 Ejemp    | lar(es) prestado(s)                                 |                                 |            | V 1              | Renovar seleccionados 🐇                                    | Renovar todos |
| Títu       | llo 🔶                                               | Autor 🔶                         | Devolución | Signatura 🝦      | Renovar                                                    | Multas 🔶      |
| Tra<br>der | tado de la ciencia del<br>echo constitucional / v.1 | Linares<br>Quintana,<br>Segundo | 27/09/2019 | 342(82)          | Renovado!<br>Renovar (2 de 3<br>renovaciones<br>restantes) | No            |
| Nor<br>urb | rmalización de las locaciones<br>anas :             | Fassi, Santiago c.              | 27/09/2019 | 347.353.2<br>F30 | Renovado!<br>Renovar (2 de 3<br>renovaciones<br>restantes) | No            |

#### Reservas

Las reservas son para uso exclusivo de los usuarios registrados y solo se puede reservar el material que figure el sector *"Novedades"*.

Para reservarlo debe Ingresar a su cuenta de usuario y desde el registro del material ingresar en algunas de las opciones de "*Hacer reserva*". Si decide reservar más de un material puede seleccionarlos de a uno y en la parte superior elegir "*Hacer reserva*". Otra posibilidad es hacer clic sobre la leyenda "*Hacer reserva*" que aparece en la parte inferior del registro.

|                |                                                                                                    | Relevancia                  | ,         |
|----------------|----------------------------------------------------------------------------------------------------|-----------------------------|-----------|
| <u>Selecci</u> | ionar todo Limpiar todo   Con los títulos seleccionados: Agregar a 🔻                                                                                                    | Guardar Hacer reserva       |           |
| 1.             | Derecho Penal : parte general / Esteban Righi<br>por Righi, Esteban.<br>Editor: Buenos Aires : Abeledo-Perrot, 2013<br>Disponibilidad: Ítems disponibles: (1).<br>Listas: fallos de medidas cautelares .<br>A Hacer reserva III Guardar en listas × Agregar a Mi Biblioteca |                             |           |
| 2.             | Código Procesal Civil y Comercial de la Provincia de Buenos Aires :<br>Patricia Bermejo ; Eduardo De Lazzari, y otros<br>por Arazi, Roland   Bermejo, Patricia   De Lazzari, Eduardo.                                                                                       | anotado y comentado / Rolan | d Arazi ; |
|                | Edición: 2da. edición ampliada y actualizada                                                                                                    |                             |           |
|                | Editor: Buenos Aires : Rubinzal-Culzoni, 2012                                                                                                    |                             |           |
|                | Disponibilidad: Ítems disponibles: [Solicitar por: ] (1).                                                                                                    |                             |           |

Luego solo debe confirmar la reserva.

|     | Hacer una reserva de Derecho Penal : , por Righi, Esteban |
|-----|-----------------------------------------------------------|
|     | Su prioridad: 1                                           |
|     | Número de reservasa                                       |
| M   | ostrar más opciones                                       |
| Con | firmar reserva                                            |

En su ficha personal podrá ver el material reservado. En algunos casos podrá suspenderlo usted mismo, de lo contrario debe avisar por correo al personal de la Biblioteca para que éste la cancele si ya no desea seguir esperando por el material.

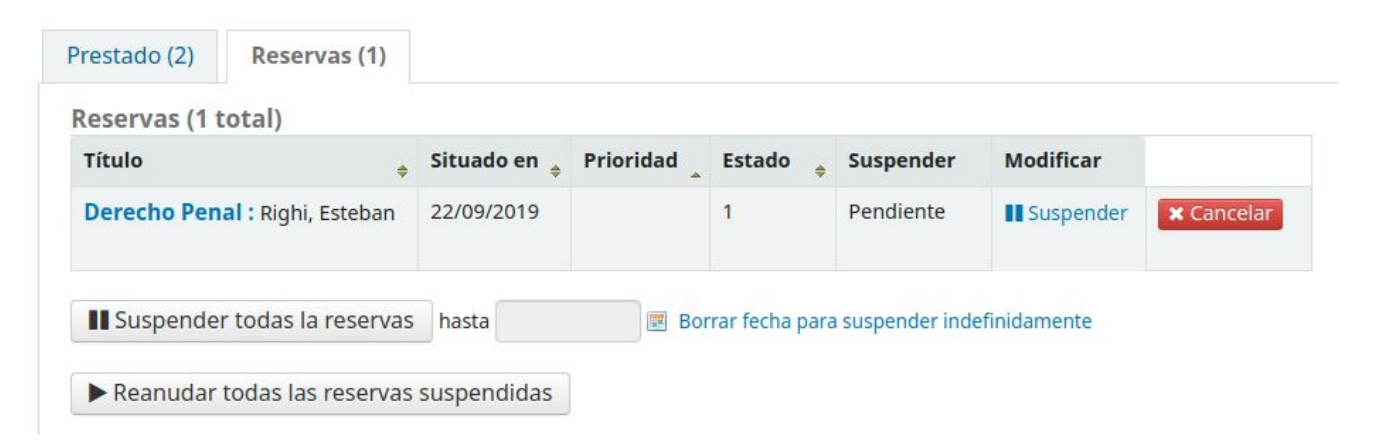

Cuando el material solicitado esté disponible para que lo pueda retirar, el personal de la biblioteca le avisará a su correo electrónico.

La Biblioteca, 2019.-